# <u>การเปลี่ยนชุดตำแหน่ง</u>

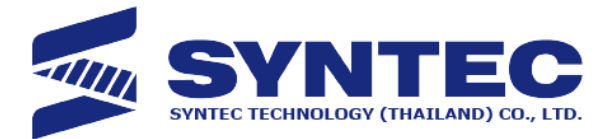

| G54                           | N0 L              | .1 Coo    | rd.                  | 2019/12/25              | 14:38:16                     | Admin                                  |
|-------------------------------|-------------------|-----------|----------------------|-------------------------|------------------------------|----------------------------------------|
| Machin<br>X                   | е                 |           | 0.00                 | 0                       | Relative<br>X<br>Y<br>Z<br>C | 0.000<br>0.000<br>0.000<br>0.000       |
| ŻC                            |                   |           | 0.00<br>0.00<br>0.00 | 0                       | Absolut<br>X<br>Y<br>Z<br>C  | e<br>0.000<br>0.000<br>0.000<br>0.000  |
| F 1000.0 mm/min<br>0.0 mm/min | 100 %<br>(Actual) | S         | 1000 RP<br>1000 RP   | PM 100 %<br>PM (Actual) | Dist. To<br>X<br>Y<br>Z<br>C | Go<br>0.000<br>0.000<br>0.000<br>0.000 |
| Run Time 0 : 0                | : 0               | Part Coun | t O                  | Τ Ο                     |                              |                                        |
|                               |                   |           | ●Ready               | Auto                    |                              | Alarm                                  |
| Coord. Frogram Offse          | et/<br>ng         | Monitor   | Maintain             | User Param.             | Fast Diag.                   | About                                  |

เริ่มต้นจากหน้าแรกให้กด F1 (Coord.)

# <u>การเปลี่ยนชุดตำแหน่ง</u>

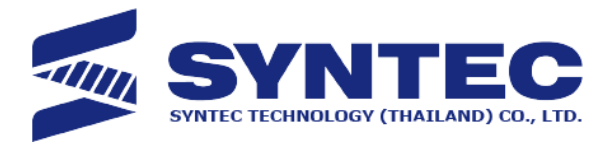

| G54                  |                         | NO L                      | _1 Coo                  | rd. 2                | 2019/12/25            | 14:39:06                     | Admin                                     |
|----------------------|-------------------------|---------------------------|-------------------------|----------------------|-----------------------|------------------------------|-------------------------------------------|
| Machine<br>X         |                         |                           | 0.000                   |                      |                       | Relative<br>X<br>Y<br>Z<br>C | 0.000<br>0.000<br>0.000<br>0.000<br>0.000 |
| ŻC                   |                         |                           | 0.000                   |                      |                       | Absolute<br>X<br>Y<br>Z<br>C | 0.000<br>0.000<br>0.000<br>0.000<br>0.000 |
| F                    | 1000.0 mm/i<br>0.0 mm/i | min 100 %<br>min (Actual) | S                       | 1000 RPI<br>1000 RPI | M 100 %<br>M (Actual) | Dist. To<br>X<br>Y<br>Z<br>C | Go<br>0.000<br>0.000<br>0.000<br>0.000    |
| Run Time             | 0                       | : 0 : 0                   | Part Coun               | Ready                | Auto                  |                              | Alarm                                     |
| Switch<br>Coordinate | Half<br>Coordiante      | Zero Rel.<br>Coord.       | Zero All Rel.<br>Coord. |                      |                       |                              |                                           |

## F1 : Switch Coordinate

ใช้เพื่อสลับชุดตำแหน่ง

(Machine>Relative>Absolute>Dist. To GO)

## F2 : Half Coordinate

ใช้สำหรับหารสอง แกนโดยจะต้องระบุว่าต้องการให้หารแกนไหน

(Relative)

#### F3 : Zero Rel. Coord.

ใช้สำหรับการตั้งค่าให้แกนที่ระบุ กลายเป็น 0

#### F4 : Zero All Rel. Coord.

ใช้สำหรับการทำให้ทุกแกนใน  $\operatorname{Relative}$  กลายเป็น 0

NIRAWIT NITINUNSUPKIT Project Asst. Manager

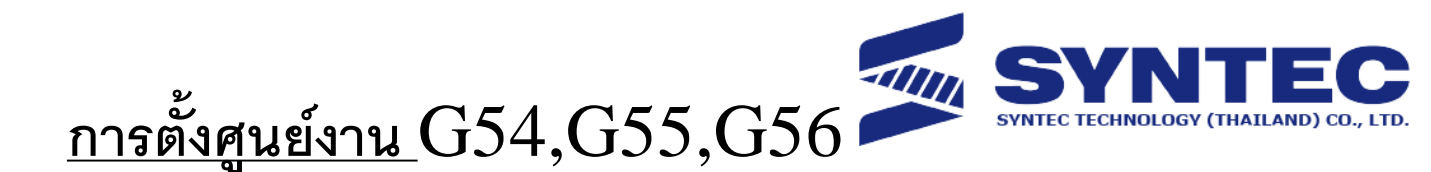

| G54                                                       | N0 L1           | Coord.                          | 2019/12/25                         | 14:38:16                     | Admin                                     |
|-----------------------------------------------------------|-----------------|---------------------------------|------------------------------------|------------------------------|-------------------------------------------|
| Machine<br>X                                              |                 | 0.0                             | 00                                 | Relative<br>X<br>Y<br>Z<br>C | 0.000<br>0.000<br>0.000<br>0.000<br>0.000 |
| ŻC                                                        |                 | 0.0                             | 00<br>00<br>00                     | Absolut<br>X<br>Y<br>Z<br>C  | e<br>0.000<br>0.000<br>0.000<br>0.000     |
| F 1000.0 mm/min 10<br>0.0 mm/min (Act<br>Run Time 0 : 0 : | 00 %<br>tual) S | 1000 F<br>1000 F<br>Int Count 0 | RPM 100 %<br>RPM (Actual)<br>D T 0 | Dist. To<br>X<br>Y<br>Z<br>C | Go<br>0.000<br>0.000<br>0.000<br>0.000    |
|                                                           |                 | ●Read                           | ly Auto                            |                              | Alarm                                     |
| Coord. Program Offset/<br>Setting                         | Nonit           | or Maintain                     | User Param.                        | Fast Diag.                   | About                                     |

เริ่มต้นจากหน้าแรกให้ กด F3 (Offset/Setting) แล้วจึงกด F1 (WorkPiece Coord.)

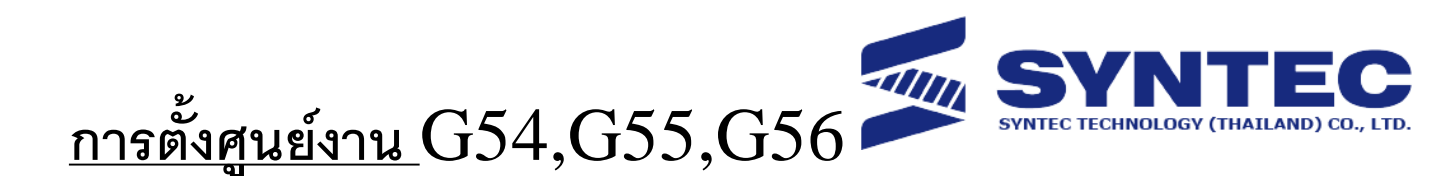

| G54                  |                                  |                      | N0 L1                            | Offset/ Set   | ing 2          | 2019/12/25                 | 14:47:37                    | Admin                            |
|----------------------|----------------------------------|----------------------|----------------------------------|---------------|----------------|----------------------------|-----------------------------|----------------------------------|
| Exter                | rnal Shift                       | G54P                 | 1(G54)                           | Gt            | 64P2(G         | 55)                        | Machin                      | e                                |
| X<br>Y<br>Z<br>C     | 0.000<br>0.000<br>0.000<br>0.000 | X<br>Y<br>Z<br>C     | 0.000<br>0.000<br>0.000<br>0.000 | X<br>Y<br>Z   | 0.<br>0.<br>0. | 000<br>000<br>000<br>000   | X<br>Y<br>Z<br>C<br>Relativ | 0.000<br>0.000<br>0.000<br>0.000 |
| MPG                  | Shift                            | G54P                 | 3(G56)                           | G             | 54P4(G         | 57)                        | X<br>Y<br>NC                | 0.000<br>0.000<br>0.000<br>0.000 |
| Х                    | 0.000                            | Х                    | 0.000                            | X             | 0.             | 000                        |                             |                                  |
| Y                    | 0.000                            | Y                    | 0.000                            | Y             | 0.             | 000                        | Aux. Co                     | oord.                            |
| Z                    | 0.000                            | Z                    | 0.000                            | Z             | 0.             | 000                        | Х                           | 0.000                            |
| С                    | 0.000                            | С                    | 0.000                            | С             | 0.             | 000                        | Y<br>Z                      | 0.000<br>0.000                   |
|                      |                                  |                      |                                  |               | Ready          | Auto                       |                             | Alarm                            |
| Apply Mach<br>Coord. | n. Apply Rel.<br>Coord.          | Apply Aux.<br>Coord. | Inc. Ir                          | nput Ma<br>Ce | nual<br>nter   | Apply Mach.<br>Coord. Inc. |                             | Next Coord.<br>Page              |

F1 : Apply Machine Coord.

ตั้งค่าช่องที่เลือกไว้ตาม machine Coordinate (ระยะของ เครื่องจักร)

F2: Apply Relative Coord. ตั้งค่าช่องที่เลือกไว้ตาม Relative Coordinate

F3 : Apply Aux. Coord. ตั้งค่าช่องที่เลือกไว้ตาม Aux. Coordinate

### F5 : Middle Center

โหมดการตั้งศูนย์งาน โดยใช้การสัมผัสชิ้นงาน 4 ด้าน (ใช้ได้เฉพาะการ ตั้งศูนย์งาน ที่ตรงกลางเท่านั้น)

> NIRAWIT NITINUNSUPKIT Project Asst. Manager

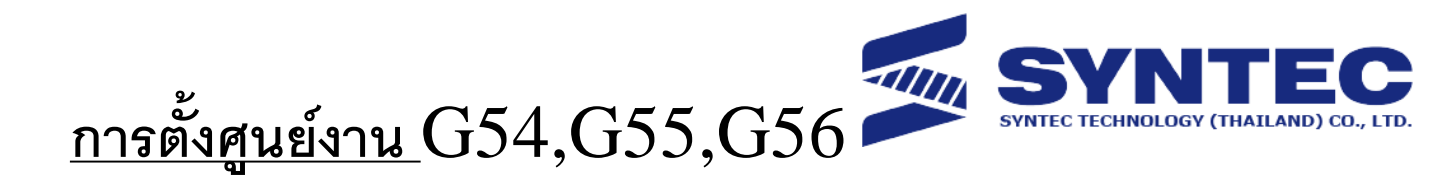

| G54                                                                                                    |                                  | NO                                | L1 Offset/                                                   | Setting 2                              | 2019/12/25                                           | 14:48:52                                          | Admin                                                                |
|----------------------------------------------------------------------------------------------------|----------------------------------|-----------------------------------|--------------------------------------------------------------|----------------------------------------|------------------------------------------------------|---------------------------------------------------|----------------------------------------------------------------------|
| Manual Cent                                                                                                    | er 0 (0:N<br>(0:4P<br>Py1<br>Py2 | lanual,1:Aut<br>ts, 1:3Pts)<br>►X | <sup>o)</sup> Mach<br>Px1<br>Px2<br>Pxm<br>Py1<br>Py2<br>Pym | nine Coo<br>0<br>0<br>0<br>0<br>0<br>0 | ord.<br>.000<br>.000<br>.000<br>.000<br>.000<br>.000 | Machine<br>X<br>Z<br>C<br>Relative<br>X<br>Y<br>Z | 0.000<br>0.000<br>0.000<br>0.000<br>0.000<br>0.000<br>0.000<br>0.000 |
| Manual Center Operation Step:       WorkPiece No. P 1         Step1: take the tool to the point Px1 and press Px1 to set         Step2: take the tool to the point Px2 and press Px2 to set         Step3: take the tool to the point Py1 and press Py1 to set         Step4: take the tool to the point Py2 and press Py2 to set         Step5: Choose Workpiece to do Auxiliary point set |                                  |                                   |                                                              |                                        |                                                      | Aux. Co<br>X<br>Y<br>Z                            | 0.000<br>ord.<br>0.000<br>0.000<br>0.000                             |
| (0~1)                                                                                                    |                                  |                                   |                                                              | <ul> <li>Ready</li> </ul>              | Auto                                                 |                                                   | Alarm                                                                |
| PX1 Set                                                                                                    | PX2 Set                          | PY1 Set                           | PY2 Set                                                      | Latch Aux.<br>Coord.                   |                                                      |                                                   |                                                                      |

#### F1 - F4: PX1,PX2,PY1 and PY2

ให้นำเครื่องจักรไปสัมผั้สงานต<sup>้</sup>ามจุดที่ระบุในรูปทีละจุด แล้วทำการกดปุ่ม ตามจุดที่ได้แล้ว เพื่อจดจำค่าของแต่ละจุด

#### F5 : Middle Center

ทำการส่งค่าที่ได้วัดไปยัง P1 ( P1=G54, P2=G55,...)

\*\*\* สามารถเปลี่ยน P1 เป็นตัวเลขตามที่ต้องการได้

NIRAWIT NITINUNSUPKIT Project Asst. Manager